## 3D-VIZ.com

AT360 Installation getting started

## 3D-VIZ.com

| 01. | IMPORTANT! Install the Software first before you connect the AT360 to the Computer                                                |
|-----|----------------------------------------------------------------------------------------------------|
| 02. | AT360 comes with an USB Stick.                                                                                                    |
| 03. | on the USB Stick you will find three Folders: SOFTWAREFOLDER, DRIVERFOLDER MAC & GUIDES                                           |
| 04. | plug in the USB Stick                                                                                                    |
| 05. | copy both programs (3D VIZ CONTROL.zip and 3D VIZ TOOL.zip) on your desktop                                                       |
| 06. | doubleclick the 3D VIZ CONTROL.zip and copy the setup.exe on your desktop                                                         |
| 07. | doubleclick the setup.exe as administrator (right mouse button "run as administrator")                                            |
| 08. | repeat point 06 and 07 with the 3D VIZ TOOL.zip                                                                                   |
| 09. | great! Software is installed                                                                                                    |
| 10. | now continue with the AT360 Turntable                                                                                             |
| 11. | adjust your AT360 with the heavy duty wheels.                                                                                     |
| 12. | connect USB cable from AT360 to your Computer                                                                                     |
| 13. | connect the AT360 to the power supply                                                                                             |
| 14. | connect the Jack connector from AT360 to your camera                                                                              |
| 15. | now turn on the AT360                                                                                                    |
| 16. | open your program 3D-VIZ.COM CONTROL and 3D-VIZ TOOL                                                                              |
| 17. | and turn on your camera                                                                                                    |
| 18. | set your Camera to "MANUAL" focus                                                                                                 |
| 19. | you are ready to shoot                                                                                                    |
|     | 01.<br>02.<br>03.<br>04.<br>05.<br>06.<br>07.<br>08.<br>09.<br>10.<br>11.<br>12.<br>13.<br>14.<br>15.<br>16.<br>17.<br>18.<br>19. |